## مراحل نصب برنامه بیمه ای فن آوران

- ۲- تمامی قسمت های نصب برنامه را از روی سایت دانلود و در یک پوشه ذخیره کنید.
- ۲- روی فایل Bime Setup.part1 را انتخاب Bime Setup را انتخاب کنید.

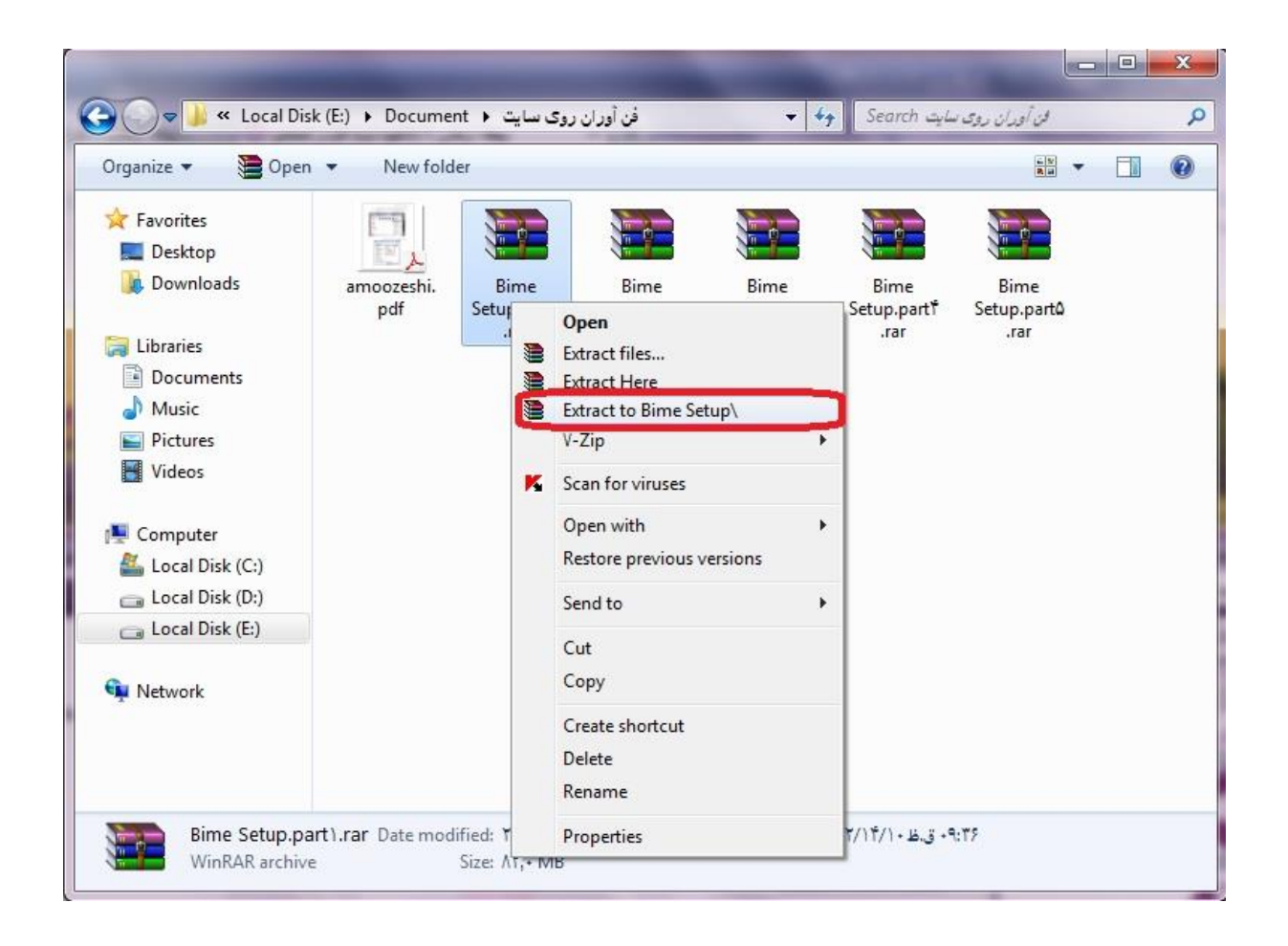

۳- روی پوشه ایجاد شده کلیک کرده و در پوشه Fanavaran فایل BimeSetup.exe را اجرا کنید.

| rganize 🔻 Include | in library • Share with • Bur | n New folder     | -                 |       |
|-------------------|-------------------------------|------------------|-------------------|-------|
| Favorites         | Name                          | Date modified    | Туре              | Size  |
| E Desktop         | ITBimeClientSetup             | T-1T/1T/1A:09    | File folder       |       |
| 🔒 Downloads       | autorun.inf                   | T+))/TV/)) +T:++ | Setup Information | 1 Ki  |
|                   | Reckground.jpg                | T++V/11/+V +T:00 | ACDSee 1+,+ JPEG  | IVF K |
| 🚽 Libraries       | BimeSetup.exe                 | ۲۰۱۲/۱۰/۰۹ ۱۲:۲۵ | Application       | A-7 K |
| Documents         |                               |                  |                   |       |
| J Music           |                               |                  |                   |       |
| E Pictures        |                               |                  |                   |       |
| Videos            |                               |                  |                   |       |
| 2                 |                               |                  |                   |       |
| Computer          |                               |                  |                   |       |
| 🏭 Local Disk (C:) |                               |                  |                   |       |
| Cal Disk (D:)     |                               |                  |                   |       |
| 👝 Local Disk (E:) |                               |                  |                   |       |
|                   |                               |                  |                   |       |
| 📮 Network         |                               |                  |                   |       |
|                   |                               |                  |                   |       |
|                   |                               |                  |                   |       |
|                   |                               |                  |                   |       |

۴- سایر مراحل را طبق عکس ادامه دهید.

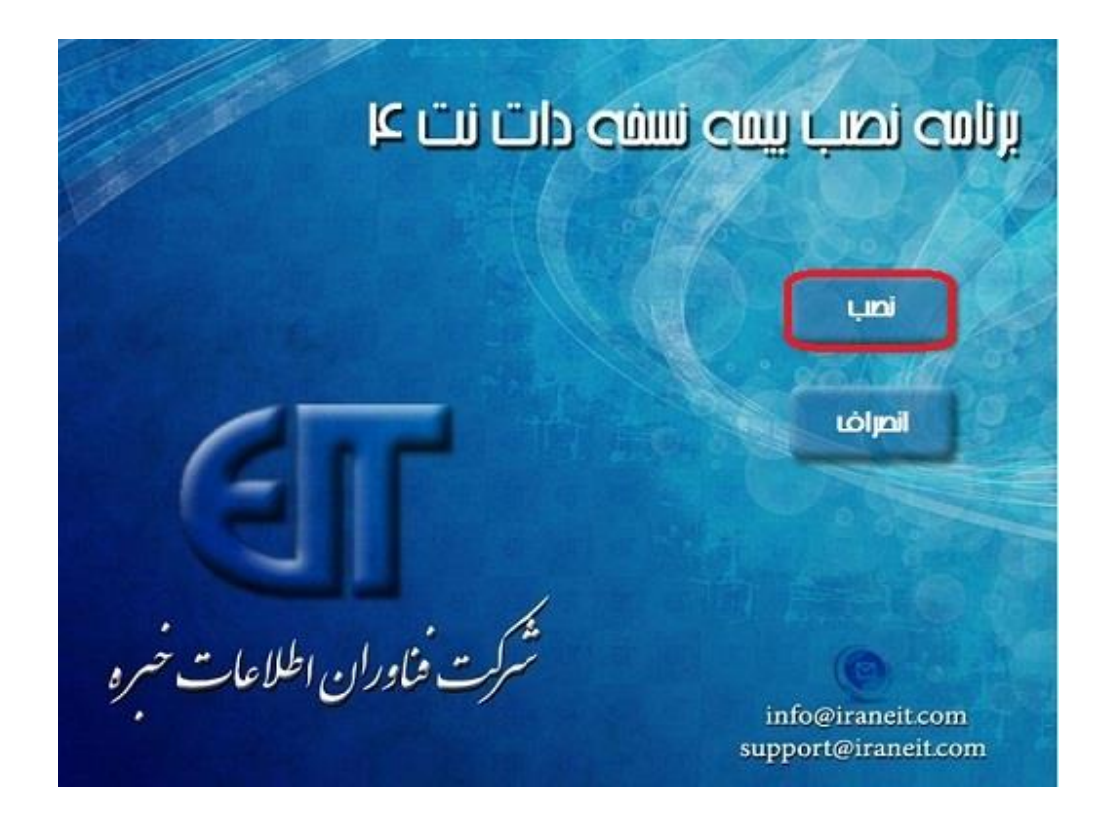

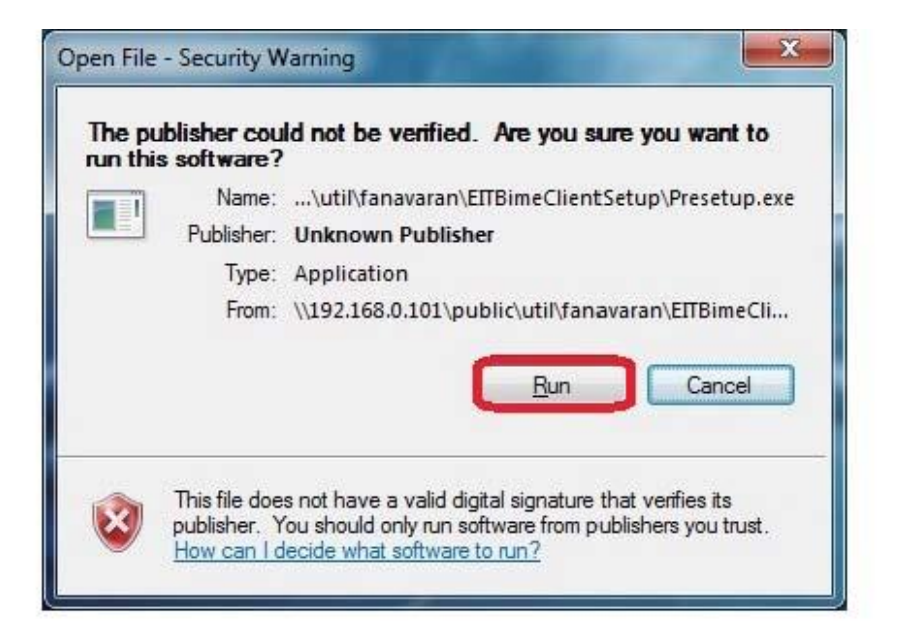

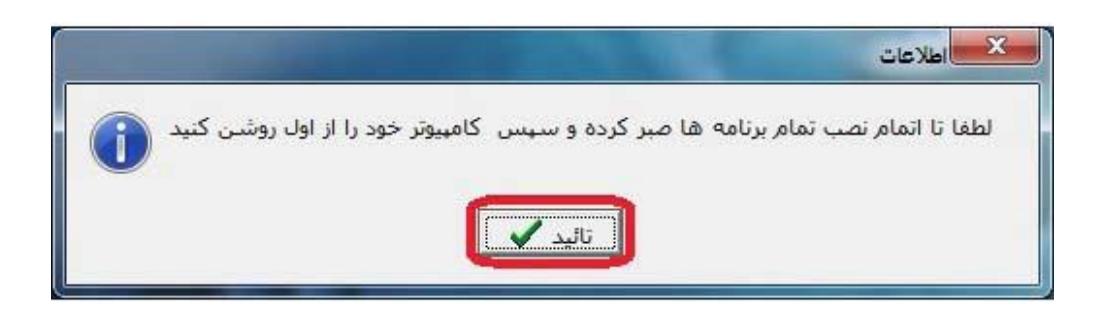

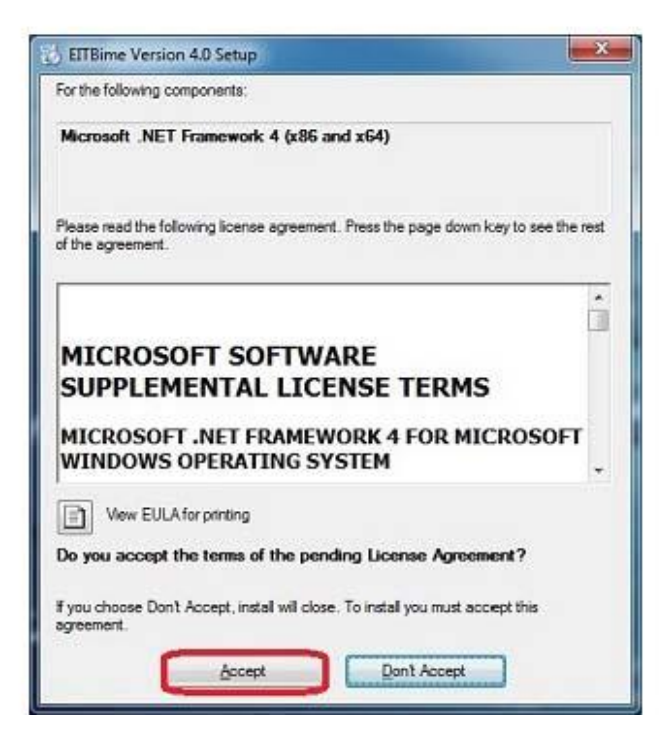

| 🖞 EITBime Version 4.0 Setup                                  | <b>×</b>  |
|--------------------------------------------------------------|-----------|
| The following components will be installed on your machine:  |           |
| CrystalFiles<br>ElTFonts<br>Adobe Reader 9<br>IronPython-2.7 | *<br>Ш. • |
| Do you wish to install these components?                     |           |
| If you choose Cancel, setup will exit.                       |           |
| Install Cancel                                               |           |

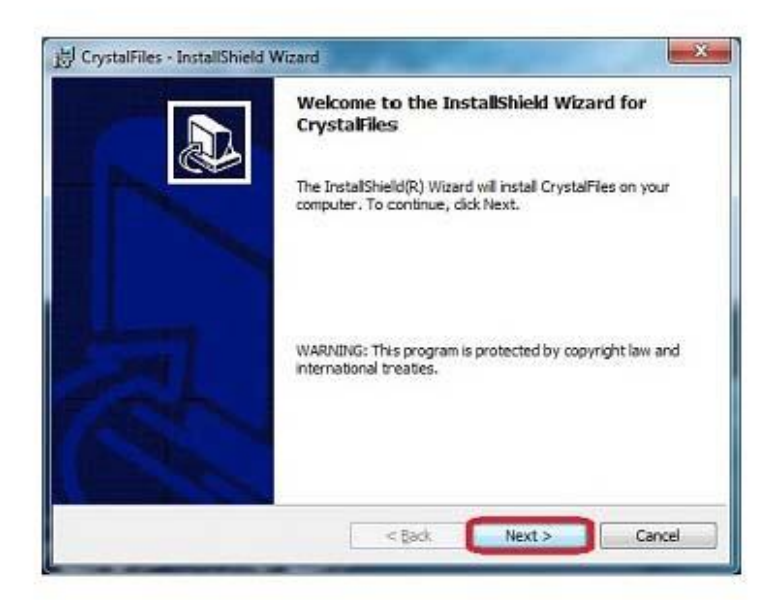

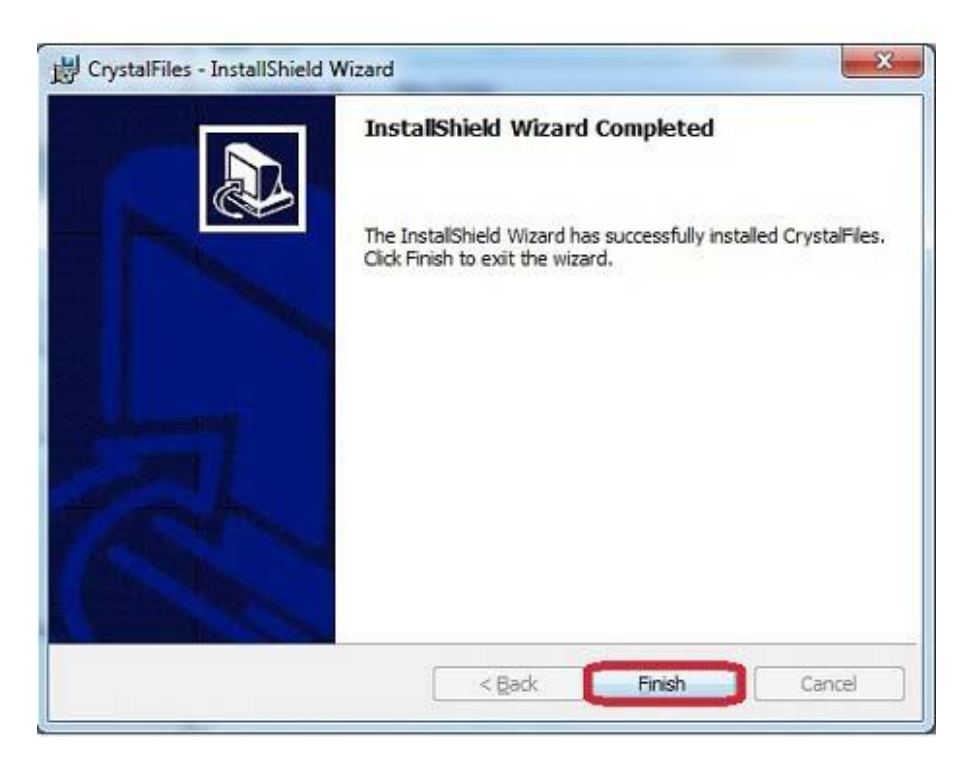

صفحه (۴) از (۶)

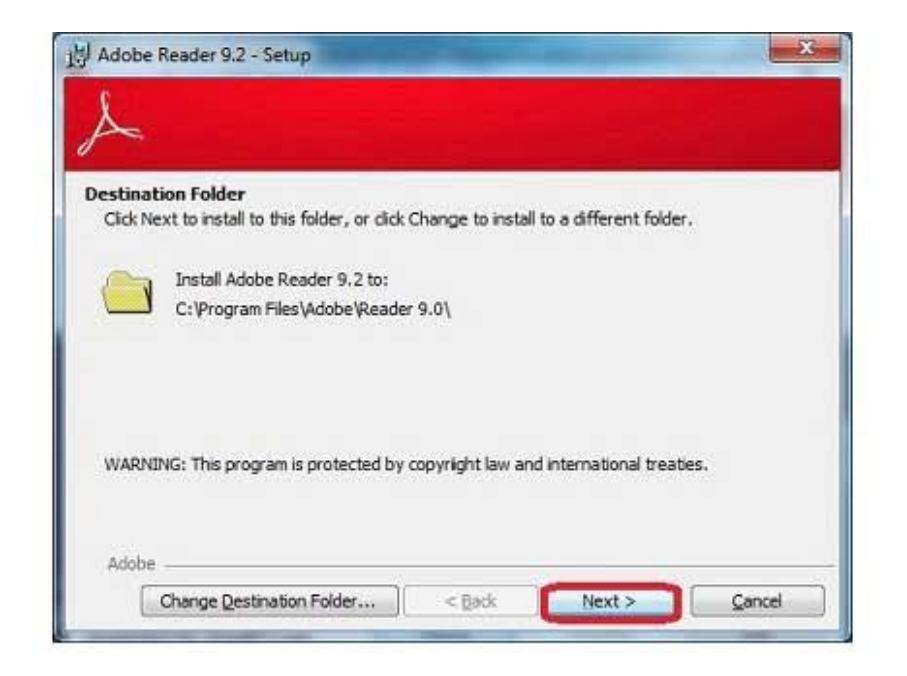

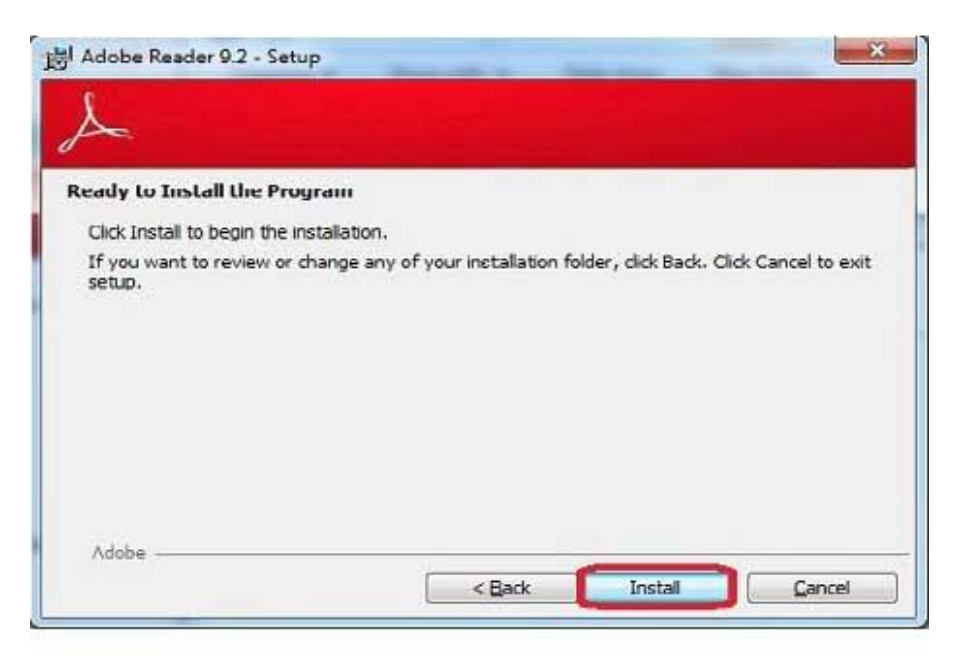

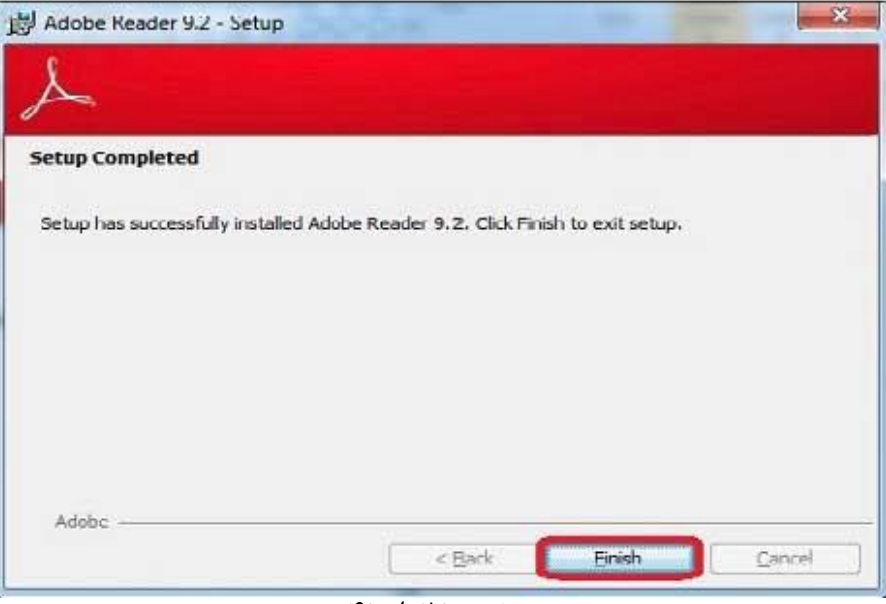

صفحه (۵) از (۶)

## ۵- لطفا. مراحل نصب فوق را جهت اطمینان از نصب کلیه نرم افزارها و افزونه های ویندوز مورد نیاز نرم افزار فناوران، دوباره تکرار فرمائید.

| 1 🛛 🔤 🕈 Program Files                  | s (x86)                                                      |                                           |                                                        |                                             |
|----------------------------------------|--------------------------------------------------------------|-------------------------------------------|--------------------------------------------------------|---------------------------------------------|
| File Home Share                        | View                                                         |                                           |                                                        |                                             |
| n to Quick Copy Paste                  | Cut<br>Copy path<br>Dots chops path<br>Move Copy<br>Delete R | ename New New item * Proper               | Open      Elt:     Select all     Select none          |                                             |
| access                                 | Proste shortcur to + to + +                                  | tolder •                                  | Onan Salart                                            |                                             |
| Clipboard                              | Ulgalize                                                     | ₩₹₩                                       | Obeu Select                                            |                                             |
| $ \rightarrow \  \land \uparrow $ Loca | I Disk (C:) > Program Files (x86)                            |                                           |                                                        |                                             |
|                                        | Name                                                         | Date modified Type                        | Size                                                   |                                             |
| 🖈 Quick access                         | Adobe                                                        | 1895/v8/15                                | رتيب انجام دهيد                                        | لطفا ۷ مرحله در عکس را به ت                 |
| Desktop 🥒                              | Advanced JPEG Compressor                                     | IP95/v9/IF Ls. a 109 File folder          |                                                        |                                             |
| 🐥 Downloads 🛛 🥒                        | A-PDF to Black White                                         | 1895/47/191 Back ITCH File folder         |                                                        |                                             |
| 📄 Documents 🛛 🥒                        | Apowersoft                                                   | 1895/40/17 Jacuare 49 File folder         |                                                        |                                             |
| 💽 Pictures 🍡                           | AppInsights                                                  | 1590/11/T+ B.J. III+F File folder         | 🕴 ETBime Properties 🛛 🗙                                | · · · · · · · · · · · · · · · · · · ·       |
| This PC                                | Ask.com                                                      | 1995/41/19 bour time File folder          |                                                        | Permissions for EITBime X                   |
| 1111                                   | ASUS                                                         | 1899/w//TT w//Pe ( File folder            | General Sharing Security Previous Versions Customize   | Security                                    |
| 111111                                 | AV Voice Changer 8.0 Diamond                                 | 1999/#T/IV #FIFT File folder              | Object name C:\Program Files (x86)\EITBime             | Distances Contraction Contraction           |
|                                        | - Bonjour                                                    | IPAS/41/F1上にいている File Folder              | Group or user names:                                   | Object name: C:\rrogram Hies (x86)\EIT bime |
|                                        | Business Objects                                             | rino. File folder ق.ط ۱۳۹۵                | ALL APPLICATION PACKAGES                               | Group or user names:                        |
| ShenasehGhabz                          | Common Files                                                 | 1895/+1/78 5.3 100+ File folder           | SCREATOR OWNER                                         | ALL APPLICATION PACKAGES                    |
| OneDrive                               | CrystalFiles12                                               | imad/11/19 ق.d. +1ma File folder          | SYSTEM .                                               |                                             |
| CIC/RD                                 | Corpbox                                                      | IF95/+A/TQ +A:TE File folder              | <                                                      | Administrators (ICT_FAHAMI\Administrators)  |
| This PC                                | Edraw Max 8.4                                                | 1P9@/II/TV Jacu storP File folder         | To change permissions, click Edit.                     | Users (CT_FAHAMIVJsers)                     |
| INS&Driver (D:)                        | EITBime 🦞                                                    | Helpfuldful English Filefolder            | Pemissions for ALL                                     | M InustedInstaller                          |
| 11 10211 (21)                          | Encontinion                                                  | rng/11/19 الله الع File folder            | APPLICATION PACKAGES Allow Deny                        | Add. Remove                                 |
| Local Disk (C:)                        | Fiddler2                                                     | Inno/II/TF 占点 +0:19 File folder           | Full control                                           |                                             |
| Software (E:)                          | 🦲 Google                                                     | ira <u>o/ii/ia b</u> .ق.طiiis File folder | Modify                                                 | Permissions for Users Allow Deny            |
| WG# 11                                 | HP                                                           | 1795/47/47 Grafilia File folder           | Head & execute                                         | Full control                                |
| Network                                | IIS                                                          | IPAC/II/T+ 当に」 III+F File folder          | Read                                                   | Modify V T                                  |
|                                        | IIS Express                                                  | IF90/IF/IF as a +0:FI File folder         | Write                                                  | list folder contents                        |
|                                        | InstallShield Installation Information                       | 1190/11/14 b.g. nfv File folder           | For special permissions or advanced settings, Advanced | Read                                        |
|                                        | 📙 Intel                                                      | 1190/11/19 E. 5 +KTS File folder          | click Advanced.                                        |                                             |
|                                        | Internet Explorer                                            | IF95/+A/TF+V:FF File folder               |                                                        |                                             |
|                                        | IronPython 2.7                                               | irno/11/19 او.ط ۱۳۹۵ File folder          |                                                        | V OK Cancel Apply                           |
|                                        | Kaspersky Lab                                                | ۱۳۹۶/•۸/۲۳ این این File folder            | OK Cancel Large                                        |                                             |
|                                        | MAGIX                                                        | 1895/+17/1V (2) +8115 File folder         |                                                        |                                             |
|                                        | Microsoft Analysis Services                                  | (PAG/II/T+ 起語 IT DF File folder           |                                                        |                                             |
|                                        | Microsoft ASP.NET                                            | IFRF/+A/TT ن +PtFl File folder            |                                                        |                                             |
|                                        | Microsoft Help Viewer                                        | 1190/11/T+ b. U Hol File folder           |                                                        |                                             |
|                                        | Microsoft Office                                             | ir۹۵/۱۱/۲۰ اور،۱۹۰۰ File folder           |                                                        |                                             |
|                                        | Microsoft Office365 Tools                                    | 1F90/11/T+35.0 10+F File folder           |                                                        |                                             |
|                                        | Microsoft SDKs                                               | Inno/II/T= b, II:+V File folder           |                                                        |                                             |
|                                        | Microsoft Silverlight                                        | iras/+۸/۲۲ الق الثلث File folder          |                                                        |                                             |
|                                        | Microsoft SQL Server                                         | 1895/+6/TO IT:FO File folder              |                                                        |                                             |

- ۹- لطفاً در درایو C کامپیوتر خود وارد شوید و به شاخه Program Files (در ویندوزهای ۳۲ بیتی) و Program Siles (در ویندوزهای ۴۴ بیتی) و ارد شوید. سپس بر روی شاخه EITBime کلیک راست کرده و گزینه
   آخر Properties را انتخاب کنید. سپس بر روی گزینه Edit کلیک کرده و با انتخاب گروه Users در قسمت پایین اجازه تغییرات Modify را تیک زده و در آخر بر روی dk کلیک نماید.
- ونته و client valid در این مرحله نصب برنامه فن آوران به پایان رسیده جهت اجرای برنامه به پوشه bime.exe رفته و فایل Bime.exe اجرا کنید.
- ۸- درصورتی که در هنگام نصب این برنامه با سوال یا مشکلی برخورد کردید با شماره ۲۸۵۶ –۲۱۰ داخلی
   ۱۱۳۶ جناب آقای قوسی فام تماس حاصل فرمایید.